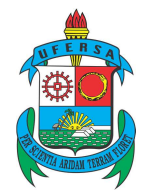

Pró-Reitoria de Pesquisa e Pós-graduação Av. Francisco Mota, 572 – Caixa Postal 137 – Bairro Presidente Costa e Silva – Mossoró – RN – CEP: 59.625-900 - Tel.: (84)3317-8296 – E-mail: proppg@ufersa.edu.br

# GUIA DE UTILIZAÇÃO DO MÓDULO PESQUISA

Mossoró-RN, junho de 2016.

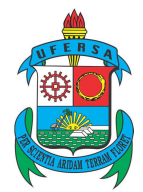

## REITOR

José de Arimatea de Matos

## VICE-REITOR

José Domingues Fontenele Neto

# PRÓ-REITOR DE PESQUISA E PÓS-GRADUAÇÃO

Jean Berg Alves da Silva

## PRÓ-REITORA ADJUNTA DE PESQUISA E PÓS-GRADUAÇÃO

Vander Mendonça

.....

## EQUIPE DE ELABORAÇÃO

## Dickson Ramon Santos de Araújo/PROPPG

Assistente em Administração

## Naeldson Expedito Alves da Silva/PROPPG

Administrador

## **COLABORADORES**

## Katiane Dantas Soares/PROPPG

Administradora

## Arianne Paula Ribeiro da Costa/PROPPG

Secretária Executiva

## Jonathan Darlan Cunegundes Moreira/SUTIC

Analista de Tecnologia da Informação

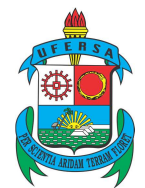

Pró-Reitoria de Pesquisa e Pós-graduação Av. Francisco Mota, 572 – Caixa Postal 137 – Bairro Presidente Costa e Silva – Mossoró – RN – CEP: 59.625-900 - Tel.: (84)3317-8296 – E-mail: proppg@ufersa.edu.br

| SUMÁRIO                                                                       |   |
|-------------------------------------------------------------------------------|---|
| 1. DEFINIÇÕES                                                                 | 4 |
| 2. CADASTRO DE PROJETO INTERNO SEM FINANCIAMENTO                              | 4 |
| 2.1. Usuário servidor docente                                                 | 4 |
| 2.1.1. Prazo para submissão de proposta de projetos de pesquisa sem financia- |   |
| mento                                                                         | 1 |
| 2.2. Usuário servidor técnico-administrativo                                  | 4 |
| 2.3. Dados iniciais do projeto                                                | 5 |
| 2.4. Detalhes do projeto                                                      | 6 |
| 2.5 Membros do projeto                                                        | 7 |
| 2.5.1. Docente                                                                | 7 |
| 2.5.2. Discente                                                               | 8 |
| 2.5.3. Servidor técnico-administrativo                                        | 9 |
| 2.5.4. Externo                                                                | 0 |
| 2.6. Cronograma                                                               | 1 |
| 2.7. Finalizando e enviando o projeto1                                        | 2 |
| 3. CADASTRO DE PROJETO INTERNO COM FINANCIAMENTO 1                            | 3 |
| 4. APROVAÇÃO DO DEPARTAMENTO/CAMPUS 1                                         | 4 |
| 5. GERENCIANDO OS PROJETOS                                                    | 4 |
| 5.1. Situações dos projetos1                                                  | 5 |
| 5.2. Gerenciando projetos na PROPPG1                                          | 6 |
| 6. ENVIO DO RELATÓRIO1                                                        | 7 |
| 7. CATEGORIAS DOS PROJETOS DE PESQUISA                                        | 8 |
| 8. ENTENDENDO O CÓDIGO GERADO1                                                | 8 |
| 9. CONSIDERAÇÕES FINAIS1                                                      | 8 |

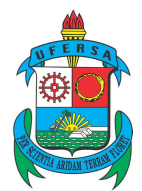

# 1. DEFINIÇÕES

Projeto interno – estes serão divididos em dois tipos:

a) Sem financiamento - aquele desenvolvido dentro da UFERSA, coordenado por servidores da universidade. O projeto se desenvolve com a utilização de recursos da própria universidade, através de seus laboratórios, salas de aula, veículos oficiais, diárias concedidas etc. Tais recursos são concedidos de maneira genérica.

b) Com financiamento - aquele desenvolvido dentro da UFERSA, coordenado por servidores da universidade. Estes projetos contam com recursos específicos para seu desenvolvimento. Provenientes de editais lançados internamente, a exemplo dos Primeiros Projetos de Pesquisa – PPP.

**Pesquisa científica -** aquela que se propõe ao alargamento do conhecimento, com um novo ou mais acabado enfoque em uma temática, que se preocupa em gerar discussões.

**Pesquisa tecnológica** – aquela que se preocupa em gerar novas tecnologias, melhorar processos, utilizar novos materiais. Do seu desenvolvimento, deve-se gerar a perspectiva na busca dos elementos citados (tecnologias, processos, materiais).

Usuário - aquele que está promovendo o cadastro do projeto no SIGAA, em suas várias etapas.

# 2. CADASTRO DE PROJETO INTERNO SEM FINANCIAMENTO

## 2.1. Usuário servidor docente

O cadastro dos projetos será feito através do SIGAA. Após fazer *login*, o usuário deve procurar a aba "Pesquisa" e seguir o caminho mostrado na Figura 1.

Figura 1 – cadastro de projeto interno

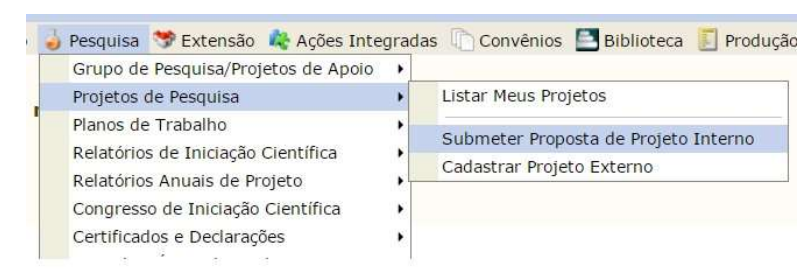

2.1.1. Prazo para submissão de proposta de projetos de pesquisa sem financiamento

Os projetos de pesquisa deverão ser submetidos com antecedência mínima de 30 (trinta) dias corridos, incluídos os dias do cadastro e de início do projeto. Esse prazo visa possibilitar que as reuniões dos departamentos/campis, bem como a avaliação por parte da PROPPG, possam ser feita de maneira mais eficientes, sem necessidade de convocações de reuniões extraordinárias.

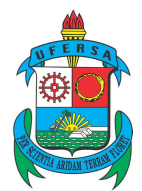

De forma exemplificativa, se uma proposta de projeto for *cadastrada e enviada* para o departamento/câmpus no SIGAA em 30/06, o projeto deverá começar apenas em 30/07 – os dias 30/06 e 29/07 são incluídos na contagem.

**Observação:** outra situação que pode ocorrer é o início do cadastro do projeto em uma data e finalização e envio do mesmo em outra. Considerando o mesmo exemplo, se o usuário começar o cadastro em 30/06 e finalizá-lo apenas em 04/07, considerando o início em 30/07, o SIGAA também acusará um prazo inferior aos 30 dias. *Assim, recomenda-se que o usuário se programe para cadastrar e enviar seus projetos com, pelo menos, 40 (quarenta) dias de antecedência.* 

## 2.2. Usuário servidor técnico-administrativo

Para os servidores técnico-administrativos, inicialmente, deverá ser habilitada a permissão para acesso ao módulo pesquisa, conforme Figura 2.

 

 Infantil e
 Médio
 Técnico
 Formação Complementar
 Graduação

 Infantil e
 Médio
 Técnico
 Complementar
 Graduação

 Infantil e
 Infantil e
 Infantil e
 Médio
 Monitoria

 Infantil e
 Infantil e
 Infantil e
 Monitoria
 Monitoria

 Infantil e
 Infantil e
 Infantil e
 Monitoria
 Monitoria

 Acões Académicas
 Ensino a Distância
 Assistência ao
 Ouvidoria
 Ambientes Virtuais

 Acões Académicas
 Ensino a Distância
 Assistência ao
 Ouvidoria
 Ambientes Virtuais

 Produção
 Infanestrutura
 Infanestrutura
 Infanestrutura física
 NEE
 Vocé não possui permisão para acessar

 Vestibular
 Infraestrutura física
 NEE
 Infancia
 Administração do

Figura 2 – módulo pesquisa

Ao clicar em "Pesquisa", será mostrada a Figura 3.

Figura 3 – menu de pesquisa para servidores técnicos-administrativos

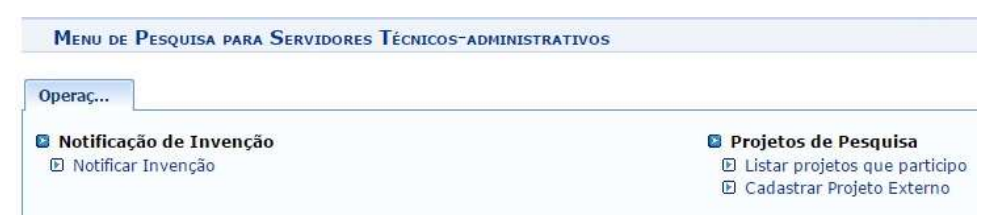

# 2.3. Dados iniciais do projeto

A próxima tela é mostrada na Figura 4.

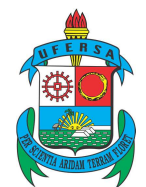

Pró-Reitoria de Pesquisa e Pós-graduação Av. Francisco Mota, 572 – Caixa Postal 137 – Bairro Presidente Costa e Silva – Mossoró – RN – CEP: 59.625-900 - Tel.: (84)3317-8296 – E-mail: proppg@ufersa.edu.br

#### Figura 4 – dados iniciais do projeto

| Bem-vindo ao cadastro de Projeto<br>Durante as próximas telas você devera<br>Ivaliação.                                                                                                    | s <b>de Pesquisa.</b><br>i informar os dados referentes ao seu proj                                                                    | to de pesquisa, que será submetido à a                                                                                      | Pró-Reitoria de Pesquisa para a devida                                                |
|----------------------------------------------------------------------------------------------------|----------------------------------------------------------------------------------------------------|----------------------------------------------------------------------------------------------------|---------------------------------------------------------------------------------------|
| A seguir serão apresentadas, além des<br>olaboradores, os financiamentos externos (<br>Após informados os dados iniciais, sera<br>protecemento de comportamento a comportamento a com | ta página inicial, telas com campos reserv<br>nos casos em que se aplicarem) e a definiç<br>i possível gravar o projeto a qualquer mon | ados para as diferentes partes que com<br>ão de um cronograma de atividades.<br>ento. <i>Mas atenção: somente serão ana</i> | põem um projeto: a descrição detalhada, o<br>Ilsados pela Pró-Reitoria de Pesquisa os |
| Ao final do preenchimento dos formula<br>ubmissão.                                                                                                    | irios, será disponibilizada uma tela de resu                                                                                           | o.<br>mo com todos os dados informados par                                                                                  | a que seja realizada a confirmação antes d                                            |
|                                                                                                    | INFORME OS DADOS I                                                                                                    | NICIAIS DO PROJETO                                                                                                    |                                                                                       |
| Tipo do Projeto: 1                                                                                                    | NTERNO                                                                                                    |                                                                                                    |                                                                                       |
| Financiado: *                                                                                                    | Não Sim                                                                                                    |                                                                                                    |                                                                                       |
| Título: *                                                                                                    |                                                                                                    |                                                                                                    |                                                                                       |
| Unidade: 1                                                                                                    | RÓ-REITORIA DE PESQUISA E PÓS-GRA                                                                                                    | DUAÇÃO (11.01.03)                                                                                                    |                                                                                       |
| Centro: *                                                                                                    | SELECIONE UMA OPÇÃO                                                                                                    |                                                                                                    |                                                                                       |
| Período do Projeto: 🎓                                                                                                    | 📆 a 🗮                                                                                                    |                                                                                                    |                                                                                       |
| Palavras-Chave: *                                                                                                    |                                                                                                    |                                                                                                    |                                                                                       |
| E-mail: *                                                                                                    |                                                                                                    |                                                                                                    |                                                                                       |
| Categoria do projeto: *                                                                                                    | SELECIONE UMA CATEGORIA                                                                                                    |                                                                                                    | •                                                                                     |
| ÁREA DE CONHECIMENTO                                                                                                    |                                                                                                    |                                                                                                    |                                                                                       |
| Grande Área: *                                                                                                    | SELECIONE UMA GRANDE ÁREA DE CO                                                                                                    | NHECIMENTO                                                                                                    |                                                                                       |
| Área: *                                                                                                    | SELECIONE ANTES UMA GRANDE ÁREA                                                                                                    | A                                                                                                    | •                                                                                     |
| Subárea:                                                                                                    | SELECIONE ANTES UMA ÁREA                                                                                                    |                                                                                                    |                                                                                       |
| Especialidade:                                                                                                    | SELECIONE ANTES UMA SUB-ÁREA                                                                                                    |                                                                                                    |                                                                                       |
| GRUPO E LINHAS DE PESQUISA                                                                                                    |                                                                                                    |                                                                                                    |                                                                                       |
|                                                                                                    | Este projeto está vinculado a algum                                                                                                    | grupo de pesquisa? 💿 Sim 🔘 Nã                                                                                               | 0                                                                                     |
| Grupo de Pesquisa: *                                                                                                    | SELECIONE UM GRUPO DE PESQUISA                                                                                                    |                                                                                                    | े 🗸 .                                                                                 |
| Linha de Pesquisa:                                                                                                    |                                                                                                    |                                                                                                    |                                                                                       |
|                                                                                                    | Cancelar                                                                                                    | Avancar >>                                                                                                    |                                                                                       |

- Financiado (obrigatório) esse campo servirá para distinguir os projetos internos que concorreram a algum edital lançado dentro da instituição e foram contemplados com recursos específicos para seu desenvolvimento (Primeiros Projetos de Pesquisa – PPP, por exemplo) daqueles que se utilizam de recursos da UFERSA de uma forma genérica.
- Título (obrigatório) inserir um título.
- Unidade unidade de lotação do usuário.
- Centro (obrigatório) unidade responsável pelo projeto. Geralmente, o centro coincide com a unidade do tópico anterior.
- > Período do projeto (obrigatório) estabelecer a vigência.
- > Palavras-chave (obrigatório) indicar algumas palavras-chave.
- E-mail (obrigatório) indicar o e-mail que será mostrado no ambiente público do SIGAA e através do qual os interessados poderão entrar em contato com a coordenação do projeto.
- > Categoria do projeto (obrigatório) indicar uma categoria de projeto.
- Área de conhecimento indicar a Grande Área, Área, Subárea e Especialidade, observando a obrigatoriedade ou não.
- **Grupo de pesquisa** se o projeto estiver vinculado a algum grupo de pesquisa, indicar.
- Linha de pesquisa (opcional) indicar a(s) linha de pesquisa.

Ao clicar em "Avançar", veremos a Figura 5.

## 2.4. Detalhes do projeto

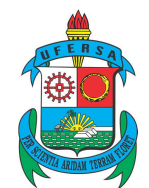

Pró-Reitoria de Pesquisa e Pós-graduação Av. Francisco Mota, 572 – Caixa Postal 137 – Bairro Presidente Costa e Silva – Mossoró – RN – CEP: 59.625-900 - Tel.: (84)3317-8296 – E-mail: proppg@ufersa.edu.br

#### Figura 5 – detalhes do projeto

|                        |                           |                 | DETALHES DO P | ROJETO    |            |
|------------------------|---------------------------|-----------------|---------------|-----------|------------|
| Descrição Resumida*    | Introdução/Justificativa* | Objetivos 🕷     | Metodologia   | Referênci | ilas *     |
| Г. <u>П</u>            |                           |                 |               |           |            |
| 1.                     |                           |                 |               |           |            |
|                        |                           |                 |               |           |            |
|                        |                           |                 |               |           |            |
|                        |                           |                 |               |           |            |
|                        |                           |                 |               |           |            |
|                        |                           |                 |               |           |            |
|                        |                           |                 |               |           | 2          |
| (0 digitados/15.000 ca | racteres)                 |                 |               |           |            |
|                        | Gra                       | avar e Continua | r << Voltar   | Cancelar  | Avançar >> |
|                        |                           |                 |               |           |            |

\* Todas as abas são de preenchimento obrigatório.

- Descrição resumida (obrigatório).
- Introdução/Justificativa (obrigatório) Inclua na justificativa os benefícios esperados no processo ensino-aprendizagem dos alunos de graduação e/ou pós-graduação vinculados ao projeto. Explicite também o retorno para os cursos de graduação e/ou pós-graduação e para os professores da UFERSA em geral.
- Objetivos (obrigatório).
- Metodologia (obrigatório).
- Referências (obrigatório).

É possível utilizar o botão "Gravar e continuar" para registrar os dados já digitados e continuar o cadastro posteriormente.

Mais uma vez, clicando em "Avançar", chegamos na Figura 6.

## 2.5. Membros do projeto

#### 2.5.1. Docente

Figura 6 – membros do projeto (aba docente)

|         |        |                   |          |             | INFORM           | IAR MEMBROS      | DO PROJET    | то                               |  |
|---------|--------|-------------------|----------|-------------|------------------|------------------|--------------|----------------------------------|--|
|         |        | Seleci            | one a c  | ategoria do | membro pa        | ara realizar a b | usca de acor | rdo com os critérios específicos |  |
| Docente | Discen | Servidor Técnio   | o-Admi   | nistrativo  | Exter            |                  |              |                                  |  |
|         | 1      | Buscar Docente: 🛊 | ۲        | Todos da    | UFERSA           |                  | 0            | Somente da minha unidade         |  |
|         |        | Data In           | iicio: * |             |                  |                  |              |                                  |  |
|         |        | Data              | Fim: •   | 14          | 180              |                  |              |                                  |  |
|         |        | CH dedicada ao pr | cao: 🖛   | membro      | •<br>se semanais |                  |              |                                  |  |
|         |        |                   | ojeco.   | 110/0       | is serificities  | Adicionar Me     | mbro         |                                  |  |
|         |        |                   |          |             | 8                | 🚽: Remover       | Membro       |                                  |  |
|         |        |                   |          |             | 1                | LISTA DE MER     | BROS         |                                  |  |
|         |        |                   |          | Ainda       | não foram        | informados os    | membros de   | 'este projeto                    |  |
|         |        |                   |          | Gravar e    | Continuar        | << Voltar        | Cancelar     | Avançar >>                       |  |
|         |        |                   |          |             |                  |                  |              |                                  |  |

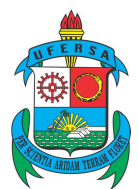

Na aba "Docente", é possível buscar os professores da UFERSA. O usuário digita o primeiro nome e o SIGAA faz o carregamento.

**Observação:** os campos "Data início" e "Data fim" permitem definir o tempo de permanência do membro no projeto. Em princípio, essas datas coincidirão com o início e término do projeto. Mas, na hipótese de algum participante ser desligado antes, essa data deverá ser registrada para que na declaração conste o período exato da colaboração do membro. Isso pode ser solicitado à PROPPG.

No campo "Função", pode-se escolher entre coordenador, vice, membro etc. As permissões sobre a função são habilitadas pela PROPPG.

No campo "CH dedicada ao projeto" é possível indicar quantas horas semanais o docente dedicará ao projeto.

É possível utilizar o botão "Gravar e continuar" para registrar os dados já digitados e continuar o cadastro posteriormente.

Após encontrar o nome desejado, clicar em "Adicionar membro".

2.5.2. Discente

Nessa aba (Figura 7), é possível buscar os discentes da UFERSA, nos níveis de graduação, residência, mestrado e doutorado.

**Observação:** o SIGAA faz o carregamento dos discentes **ativos** e **concluídos.** No entanto, não é correto que um aluno de mestrado que já concluiu e não seguiu para outro curso da UFERSA, por exemplo, ainda seja enquadrado como discente. Nesse caso, deve-se utilizar umas das demais opções: docente, servidor técnico-administrativo ou externo.

Da mesma forma, deve-se escolher uma função e é possível indicar a carga horária semanal dedicada ao projeto.

Para os campos "Data início" e "Data fim", ver observação no item 2.5.1.

É possível utilizar o botão "Gravar e continuar" para registrar os dados já digitados e continuar o cadastro posteriormente.

Após encontrar o nome desejado, clicar em "Adicionar membro".

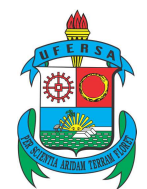

Pró-Reitoria de Pesquisa e Pós-graduação Av. Francisco Mota, 572 – Caixa Postal 137 – Bairro Presidente Costa e Silva – Mossoró – RN – CEP: 59.625-900 - Tel.: (84)3317-8296 – E-mail: proppg@ufersa.edu.br

Figura 7 – membros do projeto (aba discente)

| Inform                                               | MAR MEMBROS DO PROJETO                                      |
|------------------------------------------------------|-------------------------------------------------------------|
| Selecione a categoria do membro pa                   | ara realizar a busca de acordo com os critérios específicos |
| Docente Discen Servidor Técnico-Administrativo Exter |                                                             |
| Buscar Discente: Graduação                           | Residente 🔘 Mestrado 🔘 Doutorado                            |
| Data Inicio: *                                       |                                                             |
| CH dedicada ao projeto: horas semanais               |                                                             |
|                                                      | Adicionar Membro                                            |
|                                                      | 🥑: Remover Membro                                           |
|                                                      | LISTA DE MEMBROS                                            |
| Ainda não foram i                                    | informados os membros deste projeto                         |
| Gravar e Continuar                                   | << Voltar Cancelar Avançar >>                               |
| * Campos de pre                                      | earchimente obrigatória                                     |

Na aba seguinte, "Servidor técnico-administrativo (Figura 8)", pode-se indicar os servidores da UFERSA participantes do projeto.

#### 2.5.3. Servidor técnico-administrativo

Figura 8 - membros do projeto (aba servidor técnico-administrativo)

| INFORMAR MEMBROS DO PROJETO                                                                  |
|----------------------------------------------------------------------------------------------|
| Selecione a categoria do membro para realizar a busca de acordo com os critérios específicos |
| Docente Discen Servidor Técnico-Administrativo Exter                                         |
| Servidor:                                                                                    |
| Data Inicio: *                                                                               |
| Data Fim: *                                                                                  |
| Função: \star Membro 🔹                                                                       |
| CH dedicada ao projeto: horas semanais                                                       |
| Adicionar Membro                                                                             |
| 37: Remover Membro                                                                           |
| LISTA DE MEMBROS                                                                             |
| Ainda não foram informados os membros deste projeto                                          |
| Gravar e Continuar << Voltar Cancelar Avançar >>                                             |
|                                                                                              |

\* Campos de preenchimento obrigatório

- Servidor digitar o nome do servidor para o carregamento.
- Função indicar a função entre as listadas.
- > CH dedicada ao projeto carga horária semanal.

Para os campos "Data início" e "Data fim", ver observação no item 2.5.1.

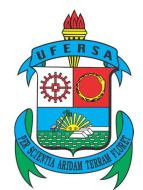

É possível utilizar o botão "Gravar e continuar" para registrar os dados já digitados e continuar o cadastro posteriormente.

Após encontrar o nome desejado, clicar em "Adicionar membro".

Na Figura 9, temos a quarta categoria de membros de projeto. Utilizada para membros externos à instituição ou que não puderam ser enquadrados nas categorias anteriores (ver a **observação** feita aos discentes).

## 2.5.4. Externo

Figura 9 – membros do projeto (aba externo)

|         |                 |             |                       | INFOR           | MAR MEMBROS       | DO PROJET    | 0                      |           |   |
|---------|-----------------|-------------|-----------------------|-----------------|-------------------|--------------|------------------------|-----------|---|
|         |                 |             | Selecione a categori  | a do membro p   | oara realizar a b | usca de acor | do com os critérios es | pecíficos |   |
| Docente | Discen          | Servido     | r Técnico-Administrat | vo Exter        | ]                 |              |                        |           |   |
|         |                 | CPF: *      |                       |                 | ESTRA             | NGEIRO (sen  | n CPF)                 |           |   |
|         | 1               | Nome: \star |                       |                 |                   |              |                        |           |   |
|         |                 | Sexo: 🔹     | 🔘 Masculino 🔘 Fer     | ninino          |                   |              |                        |           |   |
|         | Fo              | rmação:     | TÉCNICO PROFISSIO     | NALIZANTE - E   | NS. MÉDIO         |              |                        |           |   |
|         |                 | Tipo: \star | NÃO INFORMADO         |                 |                   |              |                        |           | • |
| Ir      | nstituição de l | Origem:     | NÃO INFORMADA         |                 |                   |              |                        |           | * |
|         |                 |             | Data Inicio: 🖈        |                 |                   |              |                        |           |   |
|         |                 |             | Data Fim: 🛊           |                 |                   |              |                        |           |   |
|         |                 |             | Função: * M           | lembro          | *                 |              |                        |           |   |
|         |                 | CH de       | edicada ao projeto:   | horas ser       | manais            |              |                        |           |   |
|         |                 |             |                       |                 | Adicionar Me      | mbro         |                        |           |   |
|         |                 |             |                       |                 |                   |              |                        |           |   |
|         |                 |             |                       |                 | 过: Remover        | Membro       |                        |           |   |
|         |                 |             |                       |                 | LISTA DE ME       | IBROS        |                        |           |   |
|         |                 |             | A                     | inda não foram  | informados os     | membros de   | este projeto           |           |   |
|         |                 |             | Gra                   | var e Continuar | < Voltar          | Cancelar     | Avançar >>             |           |   |
|         |                 |             |                       | 🛊 Campos de pr  | eenchimento ob    | igatório     |                        |           |   |

- CPF informar o número do Cadastro de Pessoas Físicas/CPF, ou, não existindo, marcar a caixa ao lado (ESTRANGEIRO (sem CPF)). Será obrigatório indicar outro documento na hipótese de ausência do número do CPF.
- Nome (obrigatório) indicar o nome. Aqui, o SIGAA não faz o carregamento baseado em um banco de dados já existente.
- Sexo (obrigatório) marcar uma das opções.
- **Formação** indicar o maior grau de instrução obtido entre as opções listadas.
- > Tipo (obrigatório) detalhar o tipo de participação entre as listadas.
- > Instituição de origem indicar uma instituição.
- > Função (obrigatório) escolher entre as opções listadas.
- > CH dedicada ao projeto indicar a carga horária semanal.

Para os campos "Data início" e "Data fim", ver observação no item 2.5.1.

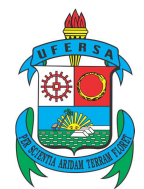

É possível utilizar o botão "Gravar e continuar" para registrar os dados já digitados e continuar o cadastro posteriormente.

Após encontrar o nome desejado, clicar em "Adicionar membro".

Clicar em "Avançar".

## 2.6. CRONOGRAMA

Na Figura 10, o projeto possui uma vigência de 06/2016 a 12/2016. As três linhas servem para indicar etapas da execução do projeto.

Figura 10 - cronograma de atividades

|           | Adicion     | ar Atividade 🛛 🗒 | Limpar Cronograma  | 🔤: Remover Ativi | idade |     |     |   |
|-----------|-------------|------------------|--------------------|------------------|-------|-----|-----|---|
|           |             | CRONOG           | RAMA DE ATIVIDADES |                  |       |     |     |   |
| Atividade | 2016<br>Jun | Jul              | Ago                | Set              | Out   | Nov | Dez |   |
| 1         |             | 2                |                    |                  |       |     |     | 0 |
| ¥         |             |                  |                    |                  | ۲     |     | 8   | 0 |
| #         |             |                  |                    |                  |       |     |     | 0 |
|           | Gr          | avar e Continuar | << Voltar Cancelar | Avançar >>       |       |     |     |   |

0 botão permite adicionar mais etapas. O Adicionar Atividade

A tela final é mostrada na Figura 11. Nesse estágio, o usuário pode utilizar a opção Gravar e Continuar, sendo que os dados já digitados são apenas salvos, para posterior continuação, ou Gravar e Enviar, quando o projeto será enviado ao departamento ou direção de campus. O código é gerado ao gravar e enviar.

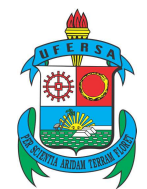

Pró-Reitoria de Pesquisa e Pós-graduação Av. Francisco Mota, 572 – Caixa Postal 137 – Bairro Presidente Costa e Silva – Mossoró – RN – CEP: 59.625-900 - Tel.: (84)3317-8296 – E-mail: proppg@ufersa.edu.br

## 2.7. FINALIZANDO E ENVIANDO O PROJETO

Figura 11 - dados do projeto de pesquisa

| Cadigo 1 are paralo apie a confirmação<br>Tablos istes<br>Situação 1<br>Unidade: DEPARTAMENTO DE CIÉNCIAS ANIMAIS (11.01.02.01.05)<br>Cartero: DEPARTAMENTO DE CIÉNCIAS ANIMAIS (11.01.02.01.05)<br>Palvars-Chave: testo<br>E-mail: test@ufersa.edu.br<br>E-mail: test@ufersa.edu.br<br>E-mail: test@ufers                                                                                                    | Cốc<br>Tứ                                                                                                    |                                                                                               | DADOS DO PRO                                                                            | DIETO DE P                                                              | ESQUISA                                                                  |                                            |                                                 |                                                               |           |  |
|----------------------------------------------------------------------------------------------------|----------------------------------------------------------------------------------------------------|-----------------------------------------------------------------------------------------------|-----------------------------------------------------------------------------------------|-------------------------------------------------------------------------|--------------------------------------------------------------------------|--------------------------------------------|-------------------------------------------------|---------------------------------------------------------------|-----------|--|
| Tukio: isai<br>Tipe: InTENIO (Pojeto Nono)<br>Categoria: Perguina cientifica<br>Situação:<br>Uniclado: DEPARTAMENTO DE CIÉNCIAS ANIMAIS (11.01.02.01.05)<br>Centro: DERATAMENTO DE CIÉNCIAS ANIMAIS (11.01.02.01.05)<br>Palavar-Chave isai<br>Ennait: isate@jufera.acdu.br:<br>Editati<br>Cota:<br>as os Consecuento, Centro DE Paravisa.acdu.br:<br>Editati<br>Cota:<br>as os Consecuento, Centro E Tama os Parosusa.<br>Secuento E DERATAMENTO DE CIÉNCIAS ANIMAIS (11.01.02.01.05)<br>Palavar-Chave isate<br>Ennait: isate@jufera.acdu.br:<br>Editati<br>Cota:<br>as os Consecuento, Centro E Tama os Parosusa.<br>Secuento E DERATAMENTO DE CIÉNCIAS ANIMAIS (11.01.02.01.05)<br>Palavar-Chave isate<br>Ennait: isate@jufera.acdu.br:<br>Editati<br>Cota:<br>as os Consecuento, Centro E Tama os Parosusa.<br>Secuento E DESATIONE<br>Secuento E DESATIONE<br>Secuento E DES                                                                                                    | Ti                                                                                                    | ligo: A ser gerado a                                                                          | após a confirma                                                                         | ção                                                                     |                                                                          |                                            |                                                 |                                                               |           |  |
| Tipe: IntERIO (Projeto Inequise) alembia alembia alemb                                                                                                    |                                                                                                    | tulo: teste                                                                                   |                                                                                         |                                                                         |                                                                          |                                            |                                                 |                                                               |           |  |
| Categoria: Pesquia: clentific<br>Situaçia:<br>Unidade: DEPARTAMENTO DE CIÉNCIAS ANIMAIS (11.01.02.01.05)<br>Palavas-Chave: teste<br>E-mail: teste Giffelica de Situaçia<br>Cota:<br>Cota:<br>Co                                                                                                    |                                                                                                    | ipo: INTERNO (Pro                                                                             | jeto Novo)                                                                              |                                                                         |                                                                          |                                            |                                                 |                                                               |           |  |
| Situação DEPARTAMENTO DE CIÊNCLAS ANIMAIS (11.01.00.01.05)<br>Centro: DEPARTAMENTO DE CIÊNCLAS ANIMAIS (11.01.00.01.05)<br>Palavor-chave: teate<br>E-mail: teate ĝufera.edu.br<br>Edital:<br>cata or Convectorento: Elofísica<br>Grupo de Pesquisa:<br>Linhe de Pesquisa:<br>Linhe de Pesq                                                                                                    | Catego                                                                                                    | oria: Pesquisa cient                                                                          | ífica                                                                                   |                                                                         |                                                                          |                                            |                                                 |                                                               |           |  |
| Unidade : DEPARTAMENTO DE CIENCIAS ANIMAIS (11.01.02.01.05)<br>Palavar-Chave: teste<br>E-mail: teste giveras adubr<br>Edital:<br>Cota:<br>tes of Connectmento: Bioficio:<br>Grupo de Pesquisa:<br>Linha de Pesquisa:<br>Linha de Pesquisa:<br>Unidade Seguisa:<br>sero no Peostro<br>me:<br>didajo<br>de os beneficios esperados no processo ensino-aprendizagem e o retorno para os cursos e para os professores da instituição em gera))<br>A<br>didajo de Descrito<br>Mome<br>Cota:<br>teste<br>dologia<br>:<br>:<br>:<br>:<br>:<br>:<br>:<br>:<br>:<br>:<br>:<br>:<br>:                                                                                                    | Situa                                                                                                    | ção:                                                                                          |                                                                                         |                                                                         |                                                                          |                                            |                                                 |                                                               |           |  |
| Leantrie IDERATIABENTO DE CERICIA AUMAIS (11.01.02.01.05)<br>Palavra-Chave is teise<br>E-mail: teiteliguieras adulor<br>Editai:<br>Gotos:<br>Linha de Pesquisa:<br>Bre ao Conteccimento: Biofísics<br>Grupo de Pesquisa:<br>Bre ao Paozero<br>mo<br>addicăs/Justificativa<br>nde os beneficios esperados no processo ensilon-aprendizagem e o retermo para os cursos e para os professores da instituição em geral)<br>k<br>didicăs/Justificativa<br>nde os beneficios esperados no processo ensilon-aprendizagem e o retermo para os cursos e para os professores da instituição em geral)<br>k<br>didicăs/Justificativa<br>nde os beneficios esperados no processo ensilon-aprendizagem e o retermo para os cursos e para os professores da instituição em geral)<br>k<br>didicăs/Justificativa<br>nde os Desostro<br>Securo De Paostro<br>Categoria CH Dedicada Função<br>O Coordenador<br>SECUTOR O O Coordenador<br>SECUTOR O Membro<br>O Coordenador<br>SECUTOR O Membro<br>DOCENTE O O Coordenador<br>SECUTOR O Membro<br>DOCENTE O O Coordenador<br>SECUTOR O Membro<br>SECUTOR O Membro<br>SECUTOR O MEMBRO<br>SECUTOR O MEMBRO<br>SECUTOR                                                                                                    | Unid                                                                                                    | ade: DEPARTAMENT                                                                              | TO DE CIENCIA                                                                           | S ANIMAIS                                                               | (11.01.02.01.0                                                           | 15)                                        |                                                 |                                                               |           |  |
| Pairva-Charles teste<br>F-mail: testel gluferai. edu/or<br>Geta:<br>Tools:<br>Teste of Convectemente, Guroro & Linna de Pesquisa:<br>Grupo de Pesquisa:<br>Linha de Pesquisa:<br>Linha de Pesquisa:<br>Secono Peostro<br>de Geo / Destito<br>teste selficios e searados no processo en sino-arrendizagem e o retorno para os cursos e para os professores da instituição em gena)<br>teste selficios e searados no processo en sino-arrendizagem e o retorno para os cursos e para os professores da instituição em gena)<br>teste selficios e searados no processo en sino-arrendizagem e o retorno para os cursos e para os professores da instituição em gena)<br>teste selficios e searados no processo en sino-arrendizagem e o retorno para os cursos e para os cursos e para os curs                                                                                                    | Cer                                                                                                    | tro: DEPARTAMENT                                                                              | TO DE CIENCIA                                                                           | S ANIMAIS                                                               | (11.01.02.01.0                                                           | (5)                                        |                                                 |                                                               |           |  |
| In terenge uner second second                                                                                                    | Palavra-Ch                                                                                                    | ave: teste                                                                                    | 101.5                                                                                   |                                                                         |                                                                          |                                            |                                                 |                                                               |           |  |
| In anime in a constrained in a constrained in a constrain                                                                                                    | E-I                                                                                                    | nail: teste@urersa.(<br>lia_l.                                                                | edu.pr                                                                                  |                                                                         |                                                                          |                                            |                                                 |                                                               |           |  |
| ta o p Connectmento, Gaupo e Lanaz o de Pesquisa.<br>Area de Conhecimento: Biofísios<br>Grupo de Pesquisa:<br>unha de Pesquisa:<br>unha                                                                                                    | E                                                                                                    | icai:<br>lotai                                                                                |                                                                                         |                                                                         |                                                                          |                                            |                                                 |                                                               |           |  |
| Área de Conhecimento: Biofísica   Grupo de Pesquisa:   Linha de Pesquisa:   Baro ao Paostro   mo   adrijo / Justificativa   nico os benefícios esperados no processo ensino-aprendizagem e o retorno para os cursos e para os professores da instituição em geral)   adrijo / Justificativa   nico os benefícios esperados no processo ensino-aprendizagem e o retorno para os cursos e para os professores da instituição em geral)   adrijo / Justificativa   adrigo / Justificativa   nome   Categoria   Of Decistro   adrigo / Justificativa   nome   Categoria   Of Decistro   adrigo / Justificativa   nome   Categoria   Of Decistro   adrigo / Justificativa   Nome   Categoria   O DocENTE   O DOCENTE   O DOCENTE   O DOCENTE   O DOCENTE   O DOCENTE   O DOCENTE   O DOCENTE   O DOCENTE   O DOCENTE   O Membro   ONOR   SERVIDOR   O Membro   ONOR   SERVIDOR   Atividade   Justifica   Atividade   Justifica   Usuário   SERVIDOR   SERVIDOR   Categoria   Categoria   Categoria   Categoria   O Membro   O Membro   O Membro   O DOCENTE   O DOCENTE<                                                                                                    | ÁREA DE CONHECIMENTO, GRUPO E LINHA DE                                                                                                    | PESOUISA                                                                                      |                                                                                         |                                                                         |                                                                          |                                            |                                                 |                                                               |           |  |
| Grupo de Pesquise:<br>Linha de Pesquise:<br>taro o o Peostro<br>mo<br>de<br>de<br>de<br>de<br>de<br>de<br>de<br>de<br>de<br>de                                                                                                    | Área de Conhecime                                                                                                    | nto: Biofísica                                                                                |                                                                                         |                                                                         |                                                                          |                                            |                                                 |                                                               |           |  |
| Linka de Pesquisa:   ano do Poostro   dot go do Poostro   dot go do Poostro   Vecê poderă (opdomerine) surve contendo do dado do go dado so dado so dad                                                                                                    | Grupo de Pesq                                                                                                    | uisa:                                                                                         |                                                                                         |                                                                         |                                                                          |                                            |                                                 |                                                               |           |  |
| ARO DO PAOSETO  MO  ACON DO PAOSETO  ACON PAOSETO  ACON PAOSETO  Atividade Jun Jul Ago Set Out Nov Dez  E E E E E E E E E E E E E E E E E E                                                                                                    | Linha de Pesqu                                                                                                    | disa:                                                                                         |                                                                                         |                                                                         |                                                                          |                                            |                                                 |                                                               |           |  |
| mo<br>dicio/Justificativa<br>dicio/Justificativa<br>dive so beneficios esperados no processo ensino-oprendizagem e o retorno para os cursos e para os professores da instituição em genal )<br>e<br>source de la construita de la construita                                                                                                    | CORPO DO PROJETO                                                                                                    |                                                                                               |                                                                                         |                                                                         |                                                                          |                                            |                                                 |                                                               |           |  |
| e duciá O Justificativa<br>duciá O Justificativa<br>e duciá O Justificativa<br>e duciá o se pere do processo ensino-aprendizagem e o retorno para os cursos e para os professores da instituição em geral)<br>e tivos<br>e duciá O Locaterador<br>e duciá O PROJETO<br>Nome Categoria CADedicada Função<br>DOCENTE O Coordenador<br>DOSENTE O Coordenador<br>DOSENTE O Membro<br>DOSENTE O Membro<br>DOSENTE O Membro<br>DOSENTE O Membro<br>DOSENTE O Membro<br>DOSENTE O Membro<br>DOSENTE O Membro<br>DOSENTE O Membro<br>DOSENTE O Membro<br>DOSENTE O Membro<br>DOSENTE O Membro<br>DOSENTE O Membro<br>DOSENTE O DO PROJETO<br>E CATEGOR DE PROJETO<br>E CATEGOR DE PROJETO<br>E CAT                                                                                                    | esumo                                                                                                    |                                                                                               |                                                                                         |                                                                         |                                                                          |                                            |                                                 |                                                               |           |  |
| dadi ošo / Justificativa<br>inde os Beneficios esperados no processo ensino-aprendizagem e o retorno para os cursos e para os professores da instituição em genal)<br>e<br>tivos<br>e<br>dologia<br>e<br>tencias<br>e<br>tencias<br>e<br>tencias<br>e<br>tencias<br>e<br>tencias<br>e<br>tencias<br>e<br>tencias<br>e<br>tencias<br>e<br>tencias<br>e<br>tencias<br>e<br>tencias<br>e<br>tencias<br>e<br>tencias<br>e<br>tencias<br>tencias<br>e<br>tencias<br>tencias<br>e<br>tencias<br>tencias<br>tencias<br>e<br>tencias<br>tencias<br>te                                                                                                    | este                                                                                                    |                                                                                               |                                                                                         |                                                                         |                                                                          |                                            |                                                 |                                                               |           |  |
| in and a set of the set of the se                                                                                                    | trodução/Justificativa                                                                                                    | ino-aprendizagem e                                                                            | o retorno para o                                                                        | s cursos e r                                                            | ara os professo                                                          | res da instit                              | uicão em nera                                   | al)                                                           |           |  |
| tivos<br>s<br>dologia<br>s<br>senses<br>s<br>senses<br>s<br>senses<br>s<br>senses<br>s<br>s<br>senses<br>s<br>s<br>s<br>s<br>s<br>s<br>s<br>s<br>s<br>s<br>s<br>s<br>s                                                                                                    | este                                                                                                    |                                                                                               |                                                                                         |                                                                         |                                                                          |                                            | , to an gen                                     | 5040.                                                         |           |  |
| s dologia<br>s dologia<br>s dologia                                                                                                    | pietivos                                                                                                    |                                                                                               |                                                                                         |                                                                         |                                                                          |                                            |                                                 |                                                               |           |  |
| dologia<br>defencias<br>e<br>tenseos Do PROJETO<br>Mome Categoria CH Dedicada Função<br>DOCENTE O Coordenador<br>DOCENTE O Coordenador<br>DOCENTE O Membro<br>DOCENTE O Membro<br>DOCENTE O Membro<br>DOCENTE O Membro<br>DOCENTE O Membro<br>DOCENTE O Membro<br>DOCENTE O Membro<br>DOCENTE O Membro<br>DOCENTE O PROJETO<br>Atividade Jun Jul Ago Set Out Nov Dez<br>E<br>E<br>E<br>E<br>E<br>E<br>E<br>E<br>E<br>E<br>E<br>E<br>E                                                                                                    | ette                                                                                                    |                                                                                               |                                                                                         |                                                                         |                                                                          |                                            |                                                 |                                                               |           |  |
| dologia<br>* * * * * * * * * * * * * * * * * * *                                                                                                     | este                                                                                                    |                                                                                               |                                                                                         |                                                                         |                                                                          |                                            |                                                 |                                                               |           |  |
| Atividade     Atividade     Categoria     CH Dedicada Função       DOCENTE     O Coordenador       DISCENTE     O Membro       DISCENTE     O Membro       O Moordenada A de Atividade     O Membro       O Moordenada A de Atividade     O Membro       Atividade     Jun     Jul     Ago       Set     Out     Nov     Dez       E     Out     Nov     Dez       E     Out     Nov     Dez       E     Out     Nov     Dez       E     Out     Nov     Dez       E     Out     Nov     Dez       E     Out     Nov     Dez       E     Out     Nov     Dez       E     Out     Nov     Dez       E     Out     Nov     Dez       Guivo Do Prostro     Set     Out     Nov       Você poderá (opcionalmente) submeter um arquivo contendo os dados do projeto para ser armazenado no sistema.     Arquivo zeiscoinado       Arquivo z     Essoiher arquivo     Nenhum arquivo selecionado     Set                                                                                                    | etodologia                                                                                                    |                                                                                               |                                                                                         |                                                                         |                                                                          |                                            |                                                 |                                                               |           |  |
| A result       Nome     Categoria     Ch DeCenTE     0 Condenadors       Nome     OCCENTE     0 Condenadors       DOCENTE     0 Condenadors       DOCENTE     0 Condenadors       DOCENTE     0 Condenadors       DOCENTE     0 Condenadors       DOCENTE     0 Membro       DISCENTE     0 Membro       DISCENTE     O Membro       ONORARA DE ATIVIDADES       ONORARA DE ATIVIDADES       E       E       E       E       Stituação       DOCENTE       Stituação     Stituação       Stituação     Stituação       Stituação     Stituação       Stituação     Stituação       Stituação     Stituação       Stituação     Stituação       Stituação     Stituação       Stituação     Stituação       Stituação <th colspan<="" td=""><td>este</td><td></td><td></td><td></td><td></td><td></td><td></td><td></td><td></td></th>                                                                                                    | <td>este</td> <td></td> <td></td> <td></td> <td></td> <td></td> <td></td> <td></td> <td></td>                                                                                                    | este                                                                                          |                                                                                         |                                                                         |                                                                          |                                            |                                                 |                                                               |           |  |
| seneral seneral senera                                                                                                    | eferências                                                                                                    |                                                                                               |                                                                                         |                                                                         |                                                                          |                                            |                                                 |                                                               |           |  |
| shares do PRojeto shares do Projeto Projeto Pr                                                                                                    | arta                                                                                                    |                                                                                               |                                                                                         |                                                                         |                                                                          |                                            |                                                 |                                                               |           |  |
| Nome CA Categoria I CH Dedicada Função<br>DOCENTE O Coordenador<br>DISCENTE O Membro<br>SERVIDOR O Membro<br>O Membro<br>O Mem | este                                                                                                    |                                                                                               |                                                                                         |                                                                         |                                                                          |                                            |                                                 |                                                               |           |  |
| Nome     Categoria     CH Dedicada Função       DOCENTE     O Coordenador       DISCENTE     O Membro       SERVIDOR     O Membro       ONOGRAMA DE ATIVIDADES     2016       Atividade     Jun     Jul     Ago       Set     Out     Nov       DE     0       E     0       Atividade     0       Jun     Jul     Ago       Set     Out     Nov       DEZ     0       E     0       Atividade     0       Atividade     0       Set     Out       Nov     Dez       E     0       Atividade     0       Set     Out       Nov     Dez       E     0       Atividade     0       Set     Out       Atividae     0       Set     Out       Atividae     0       Set     Out       Atividae     0       Be     0       Atividae     Usuário       QUIVO DO PROJETO     0       Você poderá (opcionalmente) submeter um arquivo contendo os dados do projeto para ser armazenado no sistema.       Arquivo:     Escolher arquivo                                                                                                    | MEMBROS DO PROJETO                                                                                                    |                                                                                               |                                                                                         |                                                                         |                                                                          |                                            |                                                 |                                                               |           |  |
| DOCENTE O Membro OMOGRAMA DE ATIVIDADES  Atividade Jun Jul Ago Set Out Nov Dez  E E E E E E E E E E E E E E E E E E                                                                                                    | PF Nome                                                                                                    |                                                                                               |                                                                                         |                                                                         |                                                                          | Categoria                                  |                                                 | CH Dedicada Fi                                                | ınção     |  |
| ONOGRAMA DE ÀTIVIDADES     DISCENTE     0 Membro       Atividade     Jun     Jun     Ago     SERVIDOR     Membro       E     Outore     Set     Outore     Nov     Dez       E     Outore     Set     Outore     Nov     Dez       E     Outore     Set     Outore     Set       E     Set     Set     Set     Set       Galardia     Set     Set     Set     Set       Galardia     Set     Set     Set     Set       E     Set     Set     Set     Set       Galardia     Set     Set     Set     Set       Galardia     Set     Set     Set     Set       Set     Set     Set     Set     Set       Set     Set     Set     Set     Set       Set     Set     Set     Set     Set       Galardia     Set     Set     Set     Set       Galardia     Set     Set     Set     Set       Galardia     Set     Set     Set     Set       Galardia     Set     Set     Set     Set       Galardia     Set     Set     Set     Set       Galardia                                                                                                    |                                                                                                    |                                                                                               |                                                                                         |                                                                         |                                                                          | DOCENTE                                    |                                                 | 0 Co                                                          | ordenador |  |
| Atividade ATIVIDADES  Atividade  Atividade                                                                                                    |                                                                                                    |                                                                                               |                                                                                         |                                                                         |                                                                          | DISCENTE                                   |                                                 | 0 Me                                                          | embro     |  |
| Atividade     2016       Jun     Jul     Ago     Set     Out     Nov     Dez       E               Dez       Dez       Dez        Dez       Dez        Dez       Dez        Dez       Dez       Dez       Dez       Dez       Dez       Dez        Dez       Dez      Dez      Dez     Dez      Dez     Dez                                                                                                    |                                                                                                    |                                                                                               |                                                                                         |                                                                         |                                                                          | SERVIDOR                                   |                                                 | O Me                                                          | embro     |  |
| Atividade     2016       Jun     Jun     Ago     Set     Out     Nov     Dez       E     Image: Set Set Set Set Set Set Set Set Set Set                                                                                                    | CRONOGRAMA DE ATIVIDADES                                                                                                    |                                                                                               |                                                                                         |                                                                         |                                                                          |                                            |                                                 |                                                               |           |  |
| E ConcordAnceA                                                                                                    | Atividade                                                                                                    | Jun                                                                                           | Jud                                                                                     | Ago                                                                     | 5                                                                        | 2016                                       | Out                                             | Nov                                                           | Dez       |  |
| E E E E E E E E E E E E E E E E E E E                                                                                                    | STE                                                                                                    | 5                                                                                             | 541                                                                                     | rigo                                                                    |                                                                          |                                            | out                                             |                                                               |           |  |
| E ALLAÇÕES DO PROJETO STÓRICO DO PROJETO QUIVO DO PROJETO VOCÊ poderá (opcionalmente) submeter um arquivo contendo os dados do projeto para ser armazenado no sistema. Arquivos: Escolher arquivo: Nenhum arquivo selecionado RMO DE CONCORDÂNCIA                                                                                                    | STE                                                                                                    |                                                                                               |                                                                                         |                                                                         |                                                                          |                                            |                                                 |                                                               |           |  |
| ALIACÓES DO PROJETO<br>STÓRICO DO PROJETO<br>QUIVO DO PROJETO<br>VOCÊ poderá (opcionalmente) submeter um arquivo contendo os dados do projeto para ser armazenado no sistema.<br>Arquivo: Escolher arquivo: Nenhum arquivo selecionado<br>RMO DE CONCORDÁNCIA                                                                                                    | STE                                                                                                    |                                                                                               |                                                                                         |                                                                         |                                                                          |                                            |                                                 | 1                                                             |           |  |
| STÓRICO DO PROJETO Situação Usuário QUIVO DO PROJETO Você poderá (opcionalmente) submeter um arquivo contendo os dados do projeto para ser armazenado no sistema. Arquivo: Escolher arquivo Nenhum arquivo selecionado RMO DE CONCORDANCIA                                                                                                    | Contraction and Contraction                                                                                                    |                                                                                               |                                                                                         |                                                                         |                                                                          |                                            |                                                 | 7                                                             |           |  |
| Situação     Usuário       IQUIVO DO PROJETO     Você poderá (opcionalmente) submeter um arquivo contendo os dados do projeto para ser armazenado no sistema.       Arquívos     Escolher arquivo       Nenhum arquivo selecionado                                                                                                    | AVALIAÇÕES DO PROJETO                                                                                                    |                                                                                               |                                                                                         |                                                                         |                                                                          |                                            |                                                 |                                                               |           |  |
| Situação Usuario Uso Projeto para ser armazenado no sistema. Arquivo: Escolher arquivo: Nenhum arquivo selecionado RIMO DE CONCORDÂNCIA                                                                                                    | Avaliações do Projeto                                                                                                    |                                                                                               |                                                                                         |                                                                         |                                                                          |                                            |                                                 |                                                               |           |  |
| Você poderá ( <i>opcionalmente</i> ) submeter um arquivo contendo os dados do projeto para ser armazenado no sistema.           Arquivo:         Escolher arquivo:         Nenhum arquivo selecionado           RMO DE CONCORDÁNCEA         Secondaria         Secondaria                                                                                                    | AVALIAÇÕES DO PROJETO<br>HISTÓRICO DO PROJETO                                                                                                    |                                                                                               | Situação                                                                                |                                                                         | Us                                                                       | uario                                      |                                                 |                                                               |           |  |
| Você poderá ( <i>opcionalmente</i> ) submeter um arquivo contendo os dados do projeto para ser armazenado no sistema.           Arquivo:         Escolher arquivo         Nenhum arquivo selecionado           RMO DE CONCORDÂNCEA         Concordâncea         Concordâncea                                                                                                    | Avaliações do Projeto<br>Histórico do Projeto<br>sta                                                                                                    |                                                                                               |                                                                                         |                                                                         |                                                                          |                                            |                                                 |                                                               |           |  |
| Arquivo: Escolher arquivo Nenhum arquivo selecionado                                                                                                    | AVALIAÇÕES DO PROJETO<br>HISTÓRICO DO PROJETO<br>sta<br>AROUIVO DO PROJETO                                                                                                    |                                                                                               |                                                                                         |                                                                         |                                                                          |                                            |                                                 |                                                               |           |  |
| RMO DE CONCORDÂNCIA                                                                                                    | AVALIAÇÕES DO PROJETO<br>HISTÓRICO DO PROJETO<br>Ita<br>ARQUIVO DO PROJETO<br>Você poderá (opcion                                                                                                 | a <i>lmente)</i> submeter                                                                     | um arquivo cor                                                                          | ntendo os d                                                             | ados do projeto                                                          | para ser a                                 | rmazenado no                                    | o sistema.                                                    |           |  |
|                                                                                                    | Avallações do Projeto<br>Histórico do Projeto<br>Ita<br>Arquivo do Projeto<br>Vocé poderá (opcion<br>Arqu                                                                                         | almente) submeter<br>i <b>ivo:</b> Escolher arqu                                              | um arquivo cor<br>īvo Nenhum ar                                                         | ntendo os d<br>rquivo selec                                             | ados do projeto<br>ionado                                                | para ser a                                 | rmazenado no                                    | o sistema.                                                    |           |  |
|                                                                                                    | AVALIAÇÕES DO PROJETO<br>HISTÓRICO DO PROJETO<br>Ita<br>Arquivo do Projeto<br>Você poderá (opcion<br>Arqu<br>Termo de Concordância                                                                | almente) submeter<br>I <b>ivo:</b> Escolher arqu                                              | um arquivo cor<br>ivo Nenhum ar                                                         | ntendo os d                                                             | ados do projeto                                                          | para ser a                                 | rmazenado no                                    | o sistema.                                                    |           |  |
| uectaro minna concorcancia plena em relação as normas de edital de referencia, e que as informações passadas são veridiças, e que<br>estou ciente das existências de controle ético previsto país resolução CIVS (25 país) a caso de provistos de precesios acualdurando existênce<br>estou ciente das existências de controle ético previsto país resolução CIVS (25 país) a caso de provistos de precesios acualdurando existênce<br>estou ciente das existências de controle ético previsto país resolução CIVS (25 país) a caso de provistos de precesios acualdurando existênce<br>estou ciente das existências de controle ético previsto país resolução CIVS (25 país) a caso de precesios acualdurando existênce<br>estou ciente das existências de controle ético previsto país resolução CIVS (25 país) a caso de precesios acualdurando existênce<br>estou ciente das existências de controle ético previsto país resolução CIVS (25 país) a caso de precesios acualdurando existênce<br>estou ciente das existências de controle ético precesios das estos de controlemente das existênces<br>estou ciente das existências de controlemente das estos das estos das e                                                                                                    | AVALIAÇÕES DO PROJETO<br>HISTÓRICO DO PROJETO<br>Ita<br>Arquivo do Projeto<br>Você poderá (opcion<br>Arqu<br>TERMO DE CONCORDÂNCIA                                                                | a <i>lmente)</i> submeter                                                                     | um arquivo cor<br>ivo Nenhum ai                                                         | ntendo os d                                                             | ados do projeto<br>ionado                                                | para ser a                                 | rmazenado no                                    | o sistema.                                                    |           |  |
| cardo dicina do experiorio de concrete enco previsor pera resolução das 126/26 para o caso de projetos de pesquisa envolvêndo sujeitos<br>humanos e animais não-humanos,                                                                                                    | Ачацадова по Рязито<br>Нізто́яца до Рязито<br>ta<br>Аядитко во Рязито<br>Vocé poderá (opcion<br>Агди<br>Теямо ве Сонсовранаца<br>— Declaro minha concordáncia<br>— Declaro minha concordáncia     | almente) submeter<br>iivo: Escolher arqu<br>s plena em relação                                | um arquivo cor<br>ivo Nenhum ai<br>as normas de e                                       | ntendo os d<br>rquivo selec<br>dital de ref                             | ados do projeto<br>ionado<br>erência, e que                              | as informaç                                | rmazenado no                                    | o sistema.<br>S são verídicas, e que                          | e 3.      |  |
|                                                                                                    | AVALIAÇÕES DO PROJETO<br>HISTÓRICO DO PROJETO<br>Ita<br>ARQUIVO DO PROJETO<br>Vocé poderá (opcion<br>Arqu<br>TERMO DE CONCORDÂNCIA<br>Declaro minha concordânci<br>estou ciente das exigências de | isi/mente) submeter<br>ivo: Escolher arqu<br>s plena em relação<br>controle ético previs      | um arquivo cor<br>ivo Nenhum ai<br>as normas de e<br>ito pela resoluçi<br>humanos e ani | ntendo os d<br>rquivo selec<br>dital de ref<br>ão CNS 196<br>mais não-h | ados do projeto<br>ionado<br>erência, e que<br>/96 para o cas<br>umanos, | para ser al<br>as informaç<br>o de projeto | rmazenado no<br>ões passadas<br>is de pesquisa  | o sistema.<br>s são verídicas, e que<br>a envolvendo sujeito: | e<br>5    |  |
|                                                                                                    | Avallações do Projeto<br>Histórico do Projeto<br>ta<br>Arquivo do Projeto<br>Você poderá (opcion<br>Arqu<br>Termo de Concordância<br>estou ciente das exigências de                               | almente) submeter<br><b>ivo:</b> Escolher arqu<br>s plena em relação<br>controle ético previs | um arquivo cor<br>ivo Nenhum ai<br>as normas de e<br>sto pela resoluçi<br>humanos e an  | ntendo os d<br>rquivo selec<br>dital de ref<br>ão CNS 196<br>mais não-h | ados do projeto<br>ionado<br>erência, e que<br>/96 para o cas<br>umanos, | para ser a<br>as informaç<br>o de projeto  | rmazenado no<br>iões passadas<br>is de pesquisa | o sistema.<br>s são verídicas, e que<br>a envolvendo sujeito: | e<br>5    |  |

Na Figura 11, o usuário, a partir do ícone Arquivo: Escolher arquivo Nenhum arquivo selecionado, , *deverá* anexar, compactado, os seguintes documentos (para tanto, pode-se utilizar o *software* WinRAR

- > Formulário para cadastro de projeto, assinado, conforme modelo na página da PROPPG;
- Projeto, conforme modelo na página da PROPPG;
- > Termo de aceitação de apoio financeiro para projetos financiados;

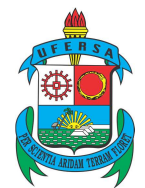

Pró-Reitoria de Pesquisa e Pós-graduação Av. Francisco Mota, 572 – Caixa Postal 137 – Bairro Presidente Costa e Silva – Mossoró – RN – CEP: 59.625-900 - Tel.: (84)3317-8296 – E-mail: proppg@ufersa.edu.br

Termo do comitê de ética, quando cabível;

O campo do termo de concordância deve ser marcado antes do envio.

A Figura 12 mostra o sucesso no cadastro do projeto.

Figura 12 – submissão do projeto à PROPPG

| • Projeto Cadastrado com Sucesso           |                                                                                         | (x) fechar mensanen                       |
|--------------------------------------------|-----------------------------------------------------------------------------------------|-------------------------------------------|
| PROJETOS DE PESQUISA                       |                                                                                         | (n) toonn marangan                        |
|                                            | Comprovante de Cadastro de Projeto de Pesquisa                                          |                                           |
| Projeto <b>PIA0001-2016</b> , cadastrado e | e submetido com sucesso à Pró-Reitoria de Pesquisa em 17/06/2016 09:52 pr<br>(usuário ) | or manufacture.                           |
|                                            | &                                                                                       | •                                         |
| Clique aqui para visualizar o projeto      | submetido. Clique aqui para cadastrar os planos d<br>bolsas                             | le trabalho para solicitar cotas de<br>s. |
| Observar que o ícone<br>momento.           | Clique aqui para cadastrar os planos de trabalho para solicitar cotas d<br>bolsas.      | ainda não se encontra habilitado nesse    |

## 3. CADASTRO DE PROJETO INTERNO COM FINANCIAMENTO

Na hipótese de o projeto contar com recursos específicos para seu desenvolvimento, o usuário deverá marcar a opção "Sim" no campo para financiamento. Ver figura 13.

Nessa situação, considerando que o projeto foi aprovado em um edital interno, não será necessária a aprovação do departamento ou direção de campus, ou seja, o projeto será submetido diretamente à PROPPG.

Também não haverá tempo mínimo entre a data do cadastro e início da execução do projeto, como ocorre para os projetos internos sem financiamento.

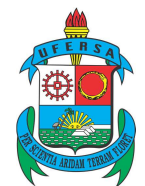

Pró-Reitoria de Pesquisa e Pós-graduação Av. Francisco Mota, 572 – Caixa Postal 137 – Bairro Presidente Costa e Silva – Mossoró – RN – CEP: 59.625-900 - Tel.: (84)3317-8296 – E-mail: proppg@ufersa.edu.br

#### Figura 13 - projeto interno financiado

| talhada, os colaboradores, os financiame<br>Após informados os dados iniciais, se<br>ojetos que tiverem sido completamente j<br>Ao final do preenchimento dos formu<br>tes da submissão.                                                                                                    | esta página inicial, telas com campos reservados para as diferentes partes que compõer<br>intos externos (nos casos em que se aplicarem) e a definição de um cronograma de ati-<br>rá possível gravar o projeto a qualquer momento. Mas atenção: somente serão analisac<br>oreenchidos e confirmados na tela de resumo.<br>Iários, será disponibilizada uma tela de resumo com todos os dados informados para qu                                                                                                    | m um projeto: a descrição<br>vidades.<br><i>dos pela Pró-Reitoria de Pesquisa</i><br>ue seja realizada a confirmação |
|----------------------------------------------------------------------------------------------------|----------------------------------------------------------------------------------------------------|----------------------------------------------------------------------------------------------------|
|                                                                                                    | INFORME OS DADOS INICIAIS DO PROJETO                                                                                                    |                                                                                                    |
| Tipo do Projeto:                                                                                                    | INTERNO                                                                                                    |                                                                                                    |
| Financiado: *                                                                                                    | 🔍 Não 🖲 Sim                                                                                                    |                                                                                                    |
| Título: *                                                                                                    | Teste                                                                                                    |                                                                                                    |
| Unidade:                                                                                                    |                                                                                                    |                                                                                                    |
| Centro: 🔹                                                                                                    | DEPARTAMENTO DE CIÊNCIAS EXATAS E NATURAIS (11.01.02.01.04)                                                                                                    | *                                                                                                    |
| A CONTRACTOR OF A CONTRACTOR OF A CONTRACTOR O |                                                                                                    |                                                                                                    |
| Edital de Pesquisa: *<br>Este edital permite a submissão<br>preenchido posteriormente. Caso esco                                                                                                    | Primeiros Projetos de Pesquisa - PPP082016<br>de projetos com duração máxima até 31/01/2019 . O período de execução escolhido re<br>ilha um período superior a 1(um) ano, o projeto será renovado automaticamente pelo si                                                                                                    | <ul> <li>efletirá no cronograma a ser<br/>istema a cada ano.</li> </ul>                                              |
| Edital de Pesquisa: *<br>Este edital permite a submissão<br>preenchido posteriormente. Caso esco<br>Período Execução: *                                                                                                    | Primeiros Projetos de Pesquisa - PPP082016<br>de projetos com duração máxima até 31/01/2019 . O periodo de execução escolhido re<br>lha um periodo superior a 1(um) ano, o projeto será renovado automaticamente pelo si<br>de: 01/02/2017 até: 31/01/2019 •                                                                                                    | efletirá no cronograma a ser<br>istema a cada ano.                                                                   |
| Edital de Pesquisa: *<br>Este edital permite a submissão<br>preenchido posteriormente. Caso esco<br>Período Execução:<br>Palavras-Chave: *                                                                                                    | Primeiros Projetos de Pesquisa - PPP082016<br>de projetos com duração máxima até 31/01/2019 . O periodo de execução escolhido re<br>iha um periodo superior a 1(um) ano, o projeto será renovado automaticamente pelo si<br>de: 01/02/2017 até: 31/01/2019 •<br>teste                                                                                                    | efletirá no cronograma a ser<br>Istema a cada ano.                                                                   |
| Edital de Pesquisa: *<br>Este edital permite a submissão<br>preenchido posteriormente. Caso esco<br>Período Execução:<br>Palavras-Chave: *<br>E-mail: *                                                                                                    | Primeiros Projetos de Pesquisa - PPP082016<br>de projetos com duração máxima até 31/01/2019 . O período de execução escolhido re<br>lha um período superior a 1(um) ano, o projeto será renovado automaticamente pelo si<br>de: 01/02/2017 até: 31/01/2019 •<br>teste<br>teste<br>beste@ufersa.edu.br                                                                                                    | efletirá no cronograma a ser<br>istema a cada ano.                                                                   |
| Edital de Pesquisa: *<br>Este edital permite a submissão<br>preenchido posteriormente. Caso esco<br>Período Execução:<br>Palavras-Chave: *<br>E-mail: *<br>REA DE CONNECIMENTO                                                                                                    | Primeiros Projetos de Pesquisa - PPP082016<br>de projetos com duração máxima até 31/01/2019 . O período de execução escolhido re<br>Iha um período superior a 1(um) ano, o projeto será renovado automaticamente pelo si<br>de: 01/02/2017 até: 31/01/2019 •<br>teste<br>teste<br>teste<br>Clências Evatas e da Terra •                                                                                                    | efletirá no cronograma a ser<br>istema a cada ano.                                                                   |
| Edital de Pesquisa: *<br>Este edital permite a submissão<br>preenchido posteriormente. Caso esco<br>Período Execução:<br>Palavras-Chave: *<br>E-mail: *<br>REA DE CONHECIMENTO<br>Grande Área: *<br>Área: *                                                                                                    | Primeiros Projetos de Pesquisa - PPP082016<br>de projetos com duração máxima até 31/01/2019 . O período de execução escolhido re<br>iha um período superior a 1(um) ano, o projeto será renovado automaticamente pelo si<br>de: 01/02/2017 até: 31/01/2019 •<br>teste<br>teste@ufersa.edu.br<br>Ciências Exatas e da Terra<br>Astronomia                                                                                                    | efletirá no cronograma a ser<br>Isterna a cada ano.                                                                  |
| Edital de Pesquisa: *<br>Este edital permite a submissão<br>preenchido posteriormente. Caso esco<br>Período Execução:<br>Palavras-Chave: *<br>Ermail: *<br>REA DE CONHECIMENTO<br>Grande Área: *<br>Área: *<br>Subéaes:                                                                                                    | Primeiros Projetos de Pesquisa - PPP082016<br>de projetos com duração máxima até 31/01/2019 . O periodo de execução escolhido re<br>lha um periodo superior a 1(um) ano, o projeto será renovado automaticamente pelo si<br>de: 01/02/2017 até: 31/01/2019 •<br>teste<br>teste<br>teste<br>teste<br>Clências Exatas e da Terra •<br>Astronomia •<br>SEI ECIONE ANTES IMA ÁREA •                                                                                                    | efletirá no cronograma a ser<br>istema a cada ano.                                                                   |
| Edital de Pesquisa: *<br>Este edital permite a submissão<br>preenchido posteriormente. Caso esco<br>Período Execução:<br>Palavras-Chave: *<br>E-mail: *<br>REA DE CONHECIMENTO<br>Grande Área: *<br>Área: *<br>Subárea:<br>E-pencialidade:                                                                                                    | Primeiros Projetos de Pesquisa - PPP082016<br>de projetos com duração máxima até 31/01/2019 . O período de execução escolhido re<br>lha um período superior a 1(um) ano, o projeto será renovado automaticamente pelo si<br>de: 01/02/2017 até: 31/01/2019 •<br>teste<br>teste<br>teste<br>teste<br>teste<br>Ciências Exatas e da Terra •<br>Astronomia •<br>- SELECIONE ANTES UMA ÁREA<br>• SELECIONE ANTES UMA SUB-ÁREA<br>• SELECIONE ANTES UMA SUB-ÁREA<br>• SELECIONE ANTES UMA SUB-ÁREA<br>• SELECIONE ANTES UMA SUB-ÁREA<br>• SELECIONE ANTES UMA SUB-ÁREA<br>• SELECIONE ANTES UMA SUB-ÁREA<br>• SELECIONE ANTES UMA SUB-ÁREA<br>• SELECIONE ANTES UMA SUB-ÁREA<br>• SELECIONE ANTES UMA SUB-ÁREA<br>• SELECIONE ANTES UMA SUB-ÁREA<br>• SELECIONE ANTES UMA SUB-ÁREA<br>• SELECIONE ANTES UMA SUB-ÁREA                                                                                                    | efletirá no cronograma a ser<br>istema a cada ano.                                                                   |
| Edital de Pesquisa: *<br>Este edital permite a submissão<br>preenchido posteriormente. Caso esco<br>Período Execução:<br>Palavras-Chave: *<br>E-mail: *<br>REA DE CONHECIMENTO<br>Grande Área: *<br>Subárea: *<br>Subárea: *<br>Especialidade:                                                                                                    | Primeiros Projetos de Pesquisa - PPP082016<br>de projetos com duração máxima até 31/01/2019 . O período de execução escolhido re<br>iha um período superior a 1(um) ano, o projeto será renovado automaticamente pelo si<br>de: 01/02/2017 até: 31/01/2019   teste<br>teste@ufersa.edu.br<br>Ciências Exatas e da Terra<br>Astronomia<br>SELECIONE ANTES UMA ÁREA   ·                                                                                                    | efletirá no cronograma a ser<br>Isterna a cada ano.                                                                  |
| Edital de Pesquisa: *<br>Este edital permite a submissão<br>preenchido posteriormente. Caso esco<br>Período Execução:<br>Palavras-Chave: *<br>E-mail: *<br>REA DE CONNECIMENTO<br>Grande Área: *<br>Área: *<br>Subárea:<br>Especialidade:<br>RUPO E LINNAS DE PESQUISA                                                                                                    | Primeiros Projetos de Pesquisa - PPP082016<br>de projetos com duração máxima até 31/01/2019 . O periodo de execução escolhido re<br>iha um periodo superior a 1(um) ano, o projeto será renovado automaticamente pelo si<br>de: 01/02/2017 até: 31/01/2019 •<br>teste<br>teste@ufersa.edu.br<br>Ciências Exatas e da Terra •<br>Astronomia •<br>- SELECIONE ANTES UMA ÁREA •<br>- SELECIONE ANTES UMA ÁREA •<br>- SELECIONE ANTES UMA SUB-ÁREA •<br>•<br>Este projeto está vinculado a algum grupo de pesquisa? © Sim @ Não                                                                                                    | efletirá no cronograma a ser<br>Istema a cada ano.                                                                   |
| Edital de Pesquisa: *<br>Este edital permite a submissão<br>preenchido posteriormente. Caso esco<br>Periodo Execução:<br>Palavras-Chave: *<br>Email: *<br>REA DE CONHECIMENTO<br>Grande Área: *<br>Subárea:<br>Especialidade:<br>RUPO E LIMMAS DE PESQUISA                                                                                                    | Primeiros Projetos de Pesquisa - PPP082016  de projetos com duração máxima até 31/01/2019 . O periodo de execução escolhido re iha um periodo superior a 1(um) ano, o projeto será renovado automaticamente pelo si de: 01/02/2017 até: 31/01/2019  teste teste@ufersa.edu.br  Clências Exatas e da Terra  Clências Exatas e da Terra  Astronomia  Clências Exatas e da Terra  SELECIONE ANTES UMA ÁREA  SELECIONE ANTES UMA ÁSUB-ÁREA  SELECIONE ANTES UMA ÁSUB-ÁREA  SELECIONE ANTES UMA ÁSUB-ÁREA  SELECIONE ANTES UMA ASUB-ÁREA  SELECIONE ANTES UMA ASUB-ÁREA  SELECIONE ANTES UMA ASUB-ÁREA  SELECIONE ANTES UMA SUB-ÁREA  SELECIONE ANTES UMA SUB-ÁREA  SELECIONE ANTES UMA SUB-ÁREA  CIÊNCES Exatas e da Terra  CIÊNCES Exatas e da Terra  SELECIONE ANTES UMA ASUB-ÁREA  SELECIONE ANTES UMA SUB-ÁREA  SELECIONE ANTES UMA SUB-ÁREA  SELEC | efletirá no cronograma a ser<br>istema a cada ano.                                                                   |

- > Edital de pesquisa selecionar o edital ao qual o projeto foi submetido.
- > Período de execução período constante no edital para desenvolvimento do projeto.

# 4. APROVAÇÃO DO DEPARTAMENTO/CÂMPUS

Nessa etapa, o chefe do departamento ou diretor de campus (ou os substitutos legais) providenciará a concordância formal com a execução do projeto. Para tanto, inicialmente, o usuário deverá acessar o módulo "Pesquisa", conforme Figura 14.

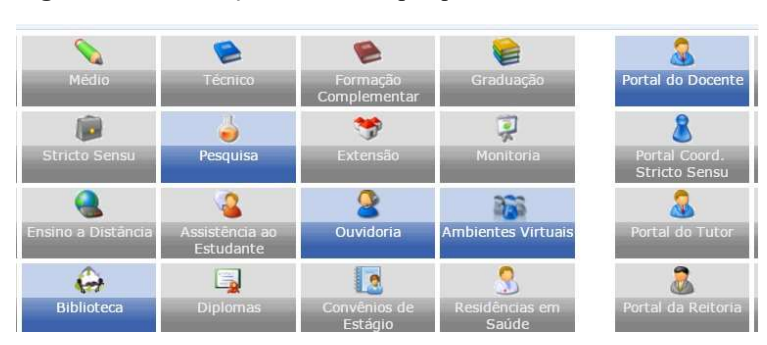

Figura 14 - habilitação do módulo pesquisa

As Figuras 15 e 16 mostram as opções que o usuário deverá acessar para a aprovação dos projetos. Figura 15 – aprovação dos projetos internos

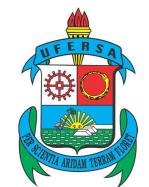

Pró-Reitoria de Pesquisa e Pós-graduação Av. Francisco Mota, 572 – Caixa Postal 137 – Bairro Presidente Costa e Silva – Mossoró – RN – CEP: 59.625-900 - Tel.: (84)3317-8296 – E-mail: proppg@ufersa.edu.br

| Projetos de Pesquisa                      |
|-------------------------------------------|
| Listar projetos que participo             |
| Cadastrar Projeto Externo                 |
| Aprovar Projetos Internos (Departamentos) |
|                                           |
|                                           |
|                                           |
|                                           |

|              |        | (                  | 🔍 : Visualizar Projeto 🛛 🔕 : Analisar Projeto    |               |    |
|--------------|--------|--------------------|--------------------------------------------------|---------------|----|
|              |        | Lista de Proje     | eto Interno Aguardando Aprovação do Departamento |               |    |
| Código       | Centro | Titulo/Coordenador | Situação                                         | Data Cadastro |    |
| PIC0006-2016 | DCEN   |                    | AGUARDANDO AUTORIZAÇÃO DOS DEPARTAMENTOS         | 28/06/2016    | 00 |

## 5. GERENCIANDO OS PROJETOS

Os projetos podem ser gerenciados pelo usuário seguindo o caminho mostrado na Figura 17.

#### Figura 17 - gerenciando projetos

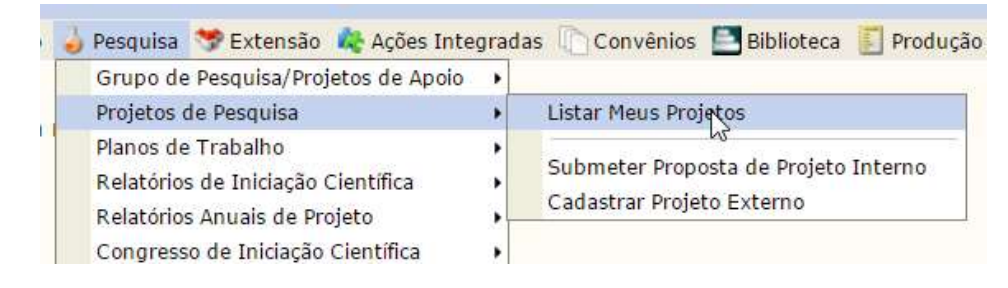

## 5.1. Situações dos projetos

Na Figura 18, temos as situações que os projetos podem assumir. Essa tela é visualizada pelo usuário.

Figura 18 - situações dos projetos

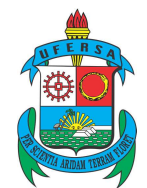

Pró-Reitoria de Pesquisa e Pós-graduação Av. Francisco Mota, 572 – Caixa Postal 137 – Bairro Presidente Costa e Silva – Mossoró – RN – CEP: 59.625-900 - Tel.: (84)3317-8296 – E-mail: proppg@ufersa.edu.br

| 1            | 🔍 : Visualizar Projet<br>: Finalizar Projeto de Pesquisa | to de Pesquisa<br>: Imprimir<br>: Exe | 🥏 : Alterar Projeto de Pesquisa 🛛 🗐 : Remover Projeto d<br>• Projeto de Pesquisa 🎬 : Criar Comunidade Virtual com<br>ecutar Projeto 💝 : Vincular Novo Edital | e Pesquisa<br>participantes | do p | rojeto | 1  |  |
|--------------|----------------------------------------------------------|---------------------------------------|----------------------------------------------------------------------------------------------------|-----------------------------|------|--------|----|--|
|              |                                                          | Рко                                   | JETOS DE PESQUISA DE QUE PARTICIPO                                                                                                    |                             |      |        |    |  |
| Código       | Título/Coordenador                                       | Tipo                                  | Situação                                                                                                    |                             |      |        |    |  |
| PROJETOS PAS | SÍVEIS DE ALTERAÇÃO                                      |                                       |                                                                                                    |                             |      | -      |    |  |
| PIA0005-2016 | teste 4                                                  | INT                                   | CADASTRO EM ANDAMENTO                                                                                                    | Q                           | 2    | 0      |    |  |
| PROJETOS EN  | VIADOS                                                   |                                       |                                                                                                    |                             |      |        |    |  |
| PIA0001-2016 | TESTE                                                    | INT                                   | DESATIVADO                                                                                                    | 9                           | 3    |        |    |  |
| PIA0002-2016 | teste                                                    | INT                                   |                                                                                                    | Q                           | 2    |        |    |  |
| PIA0003-2016 | teste 2                                                  | INT                                   | EM EXECUÇÃO                                                                                                    | Q                           | 2    | 155    | 16 |  |
| PIA0004-2016 | teste 3                                                  | INT                                   | SUBMETIDO                                                                                                    | Q                           | 2    |        |    |  |
| PIA0006-2016 | teste 5                                                  | INT                                   | EM EXECUÇÃO (RENOVADO)                                                                                                    | Q                           | 9    |        |    |  |
| PIA0007-2016 | teste 7                                                  | INT                                   | PENDENTE DE REL. FINAL                                                                                                    | Q                           | 3    |        |    |  |
| PIA0008-2016 | teste 8                                                  | INT                                   | RELATORIO FINAL SUBMETIDO                                                                                                    | Q,                          | 2    |        |    |  |
| PIA0009-2016 | teste 9                                                  | INT                                   | AGUARDANDO AUTORIZAÇÃO DOS DEPARTAMENTOS                                                                                                    | Q                           | 9    |        |    |  |
| PIA0010-2016 | teste 10                                                 | INT                                   | AGUARDANDO AUTORIZAÇÃO DOS DEPARTAMENTOS                                                                                                    | Q                           | 9    |        |    |  |

- Aguardando autorização da unidade após o usuário gravar e enviar o projeto, este ficará aguardando a aprovação do chefe do departamento/Centro ou diretor de campus, para então ser submetido à PROPPG.
- Submetido status do projeto enviado para a PROPPG, após a aprovação do departamento ou campus.
- Em execução projeto sendo desenvolvido. O projeto entra em execução mediante comando da PROPPG.
- Em execução (renovado) projeto cuja vigência foi estendida, mediante comprovação.
- Cadastro em andamento status que indica que o professor ainda não finalizou o cadastro. A PROPPG também pode utilizar essa opção para retornar um projeto para o usuário na hipótese de necessidade de retificação de dados.
- Pendente de relatório final após a vigência do projeto ou término antecipado, o usuário deverá submeter o relatório à PROPPG.
- Relatório final submetido o relatório foi submetido e encontra-se na PROPPG para avaliação.
- Finalizado projeto cujo relatório final foi apresentado e este foi aprovado ou que foi encerrado pelo usuário (serão necessários a justificativa e relatório).
- > Desativado projeto cuja execução tornou-se inviável, exigindo-se comprovação.

O ícone possibilita a emissão de declarações. Observar que a opção está disponível para os projetos em execução, em execução (renovado) e finalizados.

O ícone permite a criação de comunidades virtuais para os participantes do projeto. Essas comunidades aparecem na tela principal do SIGAA, após o *login*.

## 5.2. Gerenciando os participantes do projeto

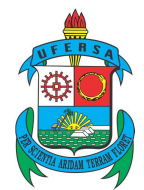

O usuário poderá inserir/excluir membros conforme a Figura 19.

# 5.3. Gerenciando projetos na PROPPG

A Figura 20 mostra a tela de gerência dos projetos pelo usuário da PROPPG.

| Figura | 20 - | gerência | do | nroieto | na | PROPPG |
|--------|------|----------|----|---------|----|--------|
| rigura | 20 - | gerencia | uo | projeto | па | LULL   |

|                    |        |                                       |      |                                             | oran reojece        |                |  |  |  |
|--------------------|--------|---------------------------------------|------|---------------------------------------------|---------------------|----------------|--|--|--|
|                    |        | PROJETOS DE PESQUISA ENCONTRADOS (11) |      |                                             |                     |                |  |  |  |
| Código C           | Centro | Título/Coordenador                    | Tipo | Situação                                    | Data de<br>Cadastro |                |  |  |  |
| 2016               |        |                                       |      |                                             |                     |                |  |  |  |
| PIA0001- D         | DCAN   | TESTE                                 | INT  | DESATIVADO                                  | 22/06/2016          | Q 🥪 🎥 🗑 😹 🗐 🖉  |  |  |  |
| PIA0002-<br>2016 D | DCAN   | teste                                 | INT  | REPROVADO                                   | 22/06/2016          | 0, 🥪 🍒 🗑 🛃 🖉   |  |  |  |
| PIA0003- D         | DCAN   | teste 2                               | INT  | EM EXECUÇÃO                                 | 22/06/2016          | 0, 👳 🍒 🗑 🞼 🖬 🖉 |  |  |  |
| PIA0004- D         | DCAN   | teste 3                               | INT  | SUBMETIDO                                   | 22/06/2016          | 0              |  |  |  |
| PIA0005- D         | DCAN   | teste 4                               | INT  | CADASTRO EM ANDAMENTO                       | 22/06/2016          | 0, 🥪 🎥 🗑 😹 🗐 🖉 |  |  |  |
| PIA0006- D         | DCAN   | teste 5                               | INT  | EM EXECUÇÃO (RENOVADO)                      | 22/06/2016          | Q 🚽 🌡 🗑 📓 🖉 🖉  |  |  |  |
| PIA0007- D         | DCAN   | teste 7                               | INT  | PENDENTE DE REL. FINAL                      | 22/06/2016          | 0, 🔛 🍒 🗑 😹 🗐 🖉 |  |  |  |
| PIA0008- D         | DCAN   | teste 8                               | INT  | RELATORIO FINAL SUBMETIDO                   | 22/06/2016          | 0, 🥪 🎥 🗑 🔓 🗐 🖉 |  |  |  |
| PIA0009- D         | DCAN   | teste 9                               | INT  | AGUARDANDO AUTORIZAÇÃO<br>DOS DEPARTAMENTOS | 22/06/2016          | Q 🥪 🎥 🗑 😹 🗐 🖉  |  |  |  |
| PIA0010-<br>2016 D | DCAN   | teste 10                              | INT  | AGUARDANDO AUTORIZAÇÃO<br>DOS DEPARTAMENTOS | 22/06/2016          | 0              |  |  |  |
| PIA0011- D         | DCAN   | teste 11                              | INT  | SUBMETIDO                                   | 22/06/2016          | Q 🥪 🎥 🗑 😹 🗐 🖉  |  |  |  |

Nessa parte, são destacados os ícones abaixo:

- este ícone permite incluir e excluir membros. Essa alteração pode ser feita pelo Coordenador do projeto.
- > 🌌 ícone utilizado para renovação do projeto, mediante comprovação.

## 6. ENVIO DO RELATÓRIO

Após o encerramento do projeto ou término antecipado, o usuário deverá enviar o relatório final, conforme mostrado nas Figuras 21, 22 e 23. A ausência do envio impossibilitará o usuário de cadastrar novos projetos.

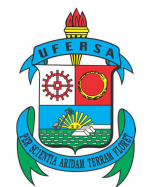

Av. Francisco Mota, 572 - Caixa Postal 137 - Bairro Presidente Costa e Silva - Mossoró - RN - CEP: 59.625-900 - Tel.: (84)3317-8296 - E-mail: proppg@ufersa.edu.br

Figura 21 - envio do relatório

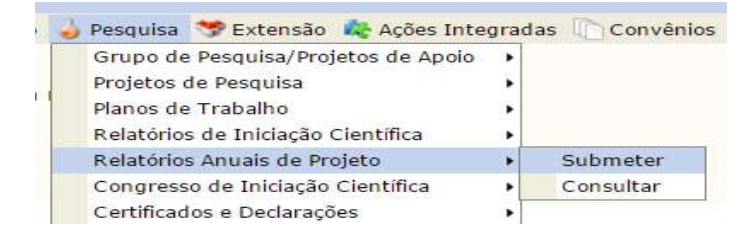

Figura 22 - envio do relatório - continuação

|                                         | Serviar Relatório |         |   |  |
|-----------------------------------------|-------------------|---------|---|--|
| Relatório Anual de Projetos de Pesquisa |                   |         |   |  |
| Código                                  | Título do Projeto | Enviado |   |  |
| PET0004-2016                            |                   | Não     | 0 |  |
| PEU0009-2016                            |                   | Não     | 0 |  |

#### Figura 23 - envio do relatório - continuação

Submeter Relatório Cancelar

O usuário pode anexar, em um único arquivo compactado, documentos adicionais que comprovem o término do projeto no prazo normal ou seu encerramento antecipado utilizando o botão Anexar arquivo: Escolher arquivo Nenhum arquivo selecionado

Após concluir, clicar em

Submeter Relatório

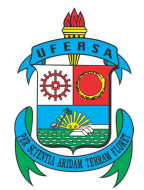

AV. Francisco Mola, 5/2 - Caixa Postal 15/ - Bairlo Fresidente Costa e Silva - Mossoro - RN - CEF: 59.025-500 - 16L: (64)551/-6250 - E-mail: proppe

# 7. CATEGORIAS DOS PROJETOS DE PESQUISA

Na parte das definições (2. DEFINIÇÕES), foram especificadas apenas duas categorias de projeto (pesquisa científica e tecnológica). No entanto, outras categorias poderão ser criadas com o intuito de agrupar projetos com certas características comuns (por exemplo, uma categoria para permitir que se saiba quais projetos de pesquisa concorreram ao PPP em 2016).

## 8. ENTENDENDO O CÓDIGO GERADO

Os códigos dos projetos externos seguem o padrão **PIUNÚMEROSEQUENCIAL**-**ANOINICIAL**, em que:

- PI projeto interno.
- $\blacktriangleright$  **U** letra que identifica as unidades da universidade.
- NÚMEROSEQUENCIAL número sequencial, por ano de início dos projetos. Por exemplo, PIU0001-2013, PIU0002-2013.
- > **ANOINICIAL** ano inicial do projeto.

As unidades serão identificadas pelas letras a seguir:

- Departamento de Agrotecnologia e Ciências Sociais/DACS E.
- Departamento de Ciências Ambientais e Tecnológicas/DCAT B.
- Departamento de Ciências Animais/DCAN A.
- Departamento de Ciências Exatas, Tecnológicas e Humanas/DCETH/Angicos F.
- Departamento de Ciências Exatas e Naturais/DCEN C.
- Departamento de Ciências Vegetais/DCV D.
- Campus de Caraúbas G.
- ➤ Campus de Pau dos Ferros H.

## Posteriormente, as nomenclaturas das unidades serão alteradas para Centros.

## 9. CONSIDERAÇÕES FINAIS

Como informado na introdução, o módulo já se encontra adequado à realidade requerida para a gerência dos projetos internos pela PROPPG, setores da universidade e acompanhamento da execução dos mesmos pela comunidade em geral. No entanto, nos primeiros momentos, falhas poderão ocorrer. Nesse caso, o usuário deverá procurar a PROPPG ou enviar e-mail para proppg@ufersa.edu.br.

Este manual será atualizado conforme as necessidades, e tais atualizações serão disponibilizadas da mesma forma que o original.

Da mesma forma, melhorias poderão ser criadas ou habilitadas no módulo para maior eficiência e eficácia na gerência dos projetos.